## Install and setup Kaltura Capture on your Computer

- 1. Log into Drexel Streams by going to <u>www.drexel.edu/it/streams</u> or by going through Drexel One under the Campus and Community tab at the top. If you are unable to log into Drexel Connect, please contact accounts at "<u>accounts@drexel.edu</u>"
- 2. Click on the "+Add New" button at the top right and choose "Kaltura Capture"

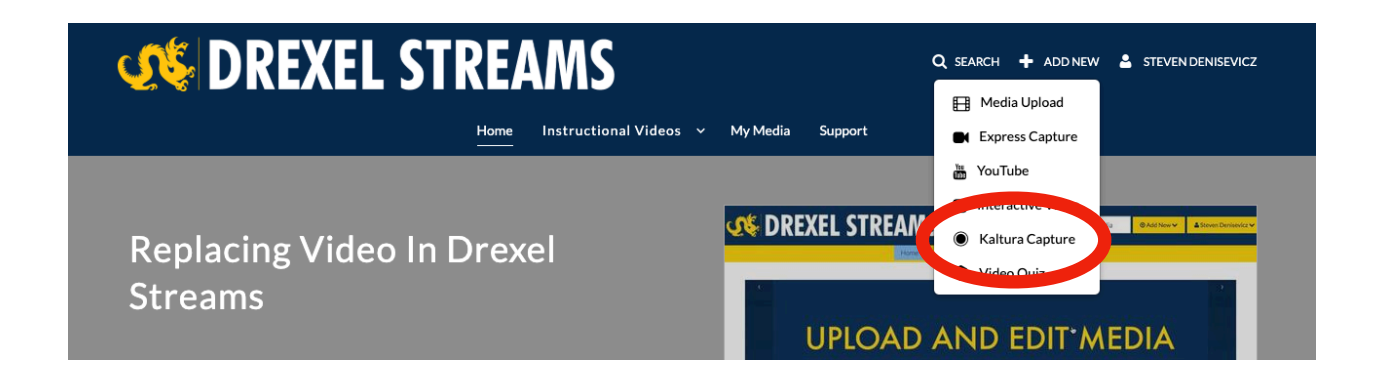

3. Accept the Terms and Agreements page by clicking the checkbox on the left hand side

4. You will be prompted to install Kaltura Capture, click on either "Download for Windows" or "Download for Mac" depending on your operating system.

| Drexel University is not responsible for content posted to Drexel Streams / Kaltura. You, the uploader, are solely responsible for your own content and the<br>consequences of submitting and publishing your content on Drexel Streams / Kaltura. You affirm, represent, and warrant that you own or have the necessary<br>licenses, rights, consents, and permissions to publish any content you upload. Drexel University may remove content, without notice. Depending on the reason for<br>such removal, appropriate parties at the University may be notified. |  |
|----------------------------------------------------------------------------------------------------|--|
| ✓ I agree to the above terms and conditions                                                                                                    |  |
| The Kaltura Capture Desktop Recorder                                                                                                    |  |
| If you've already installed Kaltura Capture, it will launch automatically.                                                                                                    |  |
| Using Kaltura Capture for Windows Visit time?<br>Download for Windows Download for Mac                                                                                                    |  |
| Learn more: See the Kaltura Capture - User Manual for additional information on supported systems and usage instructions.                                                                                                    |  |

5. Open the downloaded executable (or on a Mac the disk image) and follow the instructions prompted to install Kaltura Capture application on your computer.

6. Reboot your computer.

7. Once installed, go back to Drexel Streams in any internet browser and click again on the "+Add New" button at the top right and choose "Kaltura Capture".

| <b>STREAMS</b>                       |                  | Q SEARCH + ADD NEW & STEVEN DENISEVICZ                                                 |  |
|--------------------------------------|------------------|----------------------------------------------------------------------------------------|--|
| Home Instructional Videos ~          | My Media Support | Media Upload     Express Capture                                                       |  |
| Replacing Video In Drexel<br>Streams | C DREXEL STREAM  | YouTube  Micro Active  Kaltura Capture  Kaltura Capture  Kanto EDIT <sup>®</sup> MEDIA |  |

8. Accept the Terms and Agreements page by clicking the checkbox on the left hand side.

9. Once you do so, you will be prompted to open Kaltura Capture on your computer. <u>This is an important step as it will link the application on your computer to</u> <u>your Drexel Streams account.</u>

For more information on Kaltura Capture please visit their website - <u>https://knowledge.kaltura.com/kaltura-personal-capture</u>

If you run into any issues please contact the ITG at "ITG@Drexel.edu"